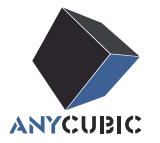

# Anycubic Kobra S1 Combo Manuale dell'utente

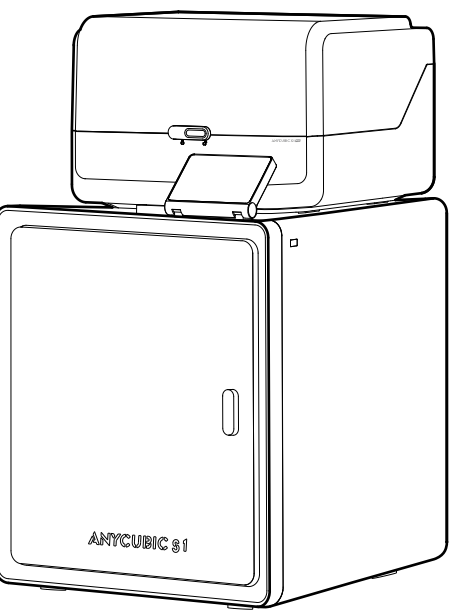

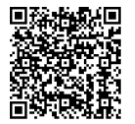

L'immagine del prodotto è solo a scopo illustrativo. Si prega di fare riferimento al prodotto effettivo.

Grazie per aver scelto il prodotto di ANYCUBIC!

Se avete già acquistato una macchina ANYCUBIC o avete già familiarità con la tecnologia di stampa 3D, vi consigliamo comunque di leggere attentamente questo manuale. Le precauzioni e i suggerimenti d'uso contenuti in questo documento possono evitare meglio un'installazione e un utilizzo non corretti.

Per iniziare al meglio il viaggio nella stampa 3D, è bene conoscere le seguenti informazioni:

Visita https://support.anycubic.com/ per contattarci in caso di domande. Puoi anche ottenere maggiori informazioni come software, video, modelli dal sito web.

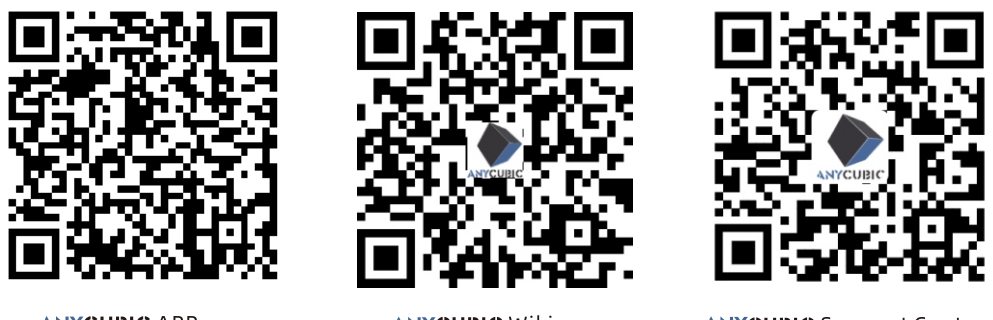

ANYCUBIC APP

ANYCUBIC Wiki

ANYCUBIC Support Center

#### Team di ANYCUBIC

\* Il copyright del presente manuale appartiene a "Shenzhen Anycubic Technology Co., Ltd.". La riproduzione senza autorizzazione non è consentita.

# Contenuto

| 1 | Dimensioni massi <u>me</u> 1<br>della stampante |  |
|---|-------------------------------------------------|--|
| 2 | Dimensioni massime4<br>della stampante          |  |
|   | Sbloccare ACE Pro 4                             |  |
|   | Sblocca la testina di stampa — 6                |  |
|   | sbloccare il focolaio 6                         |  |
|   | Installare il supporto del rocchetto — 7        |  |
|   | Installa ACE Pro 8                              |  |
|   | Installare il Carbone Attivo 10                 |  |

**3** Guida all'accensione 11

| 4 | Prima stampa                         | 13 |
|---|--------------------------------------|----|
| 5 | Vincolo operativo<br>della stampante | 14 |
|   | APP                                  | 14 |
|   | Anycubic Slicer                      | 15 |

### 6 Altre descrizioni delle funzioni 18

7 Attenzione 20

## Lista della macchina

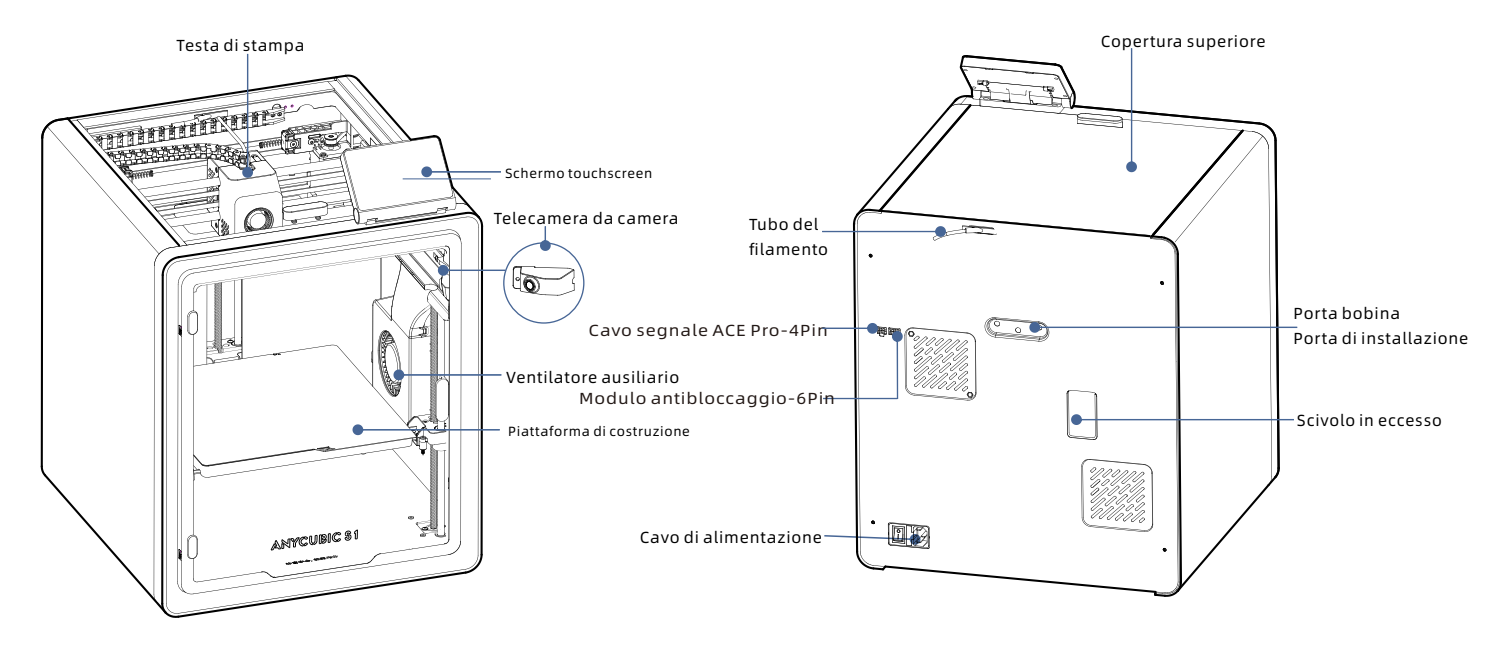

# Lista della macchina

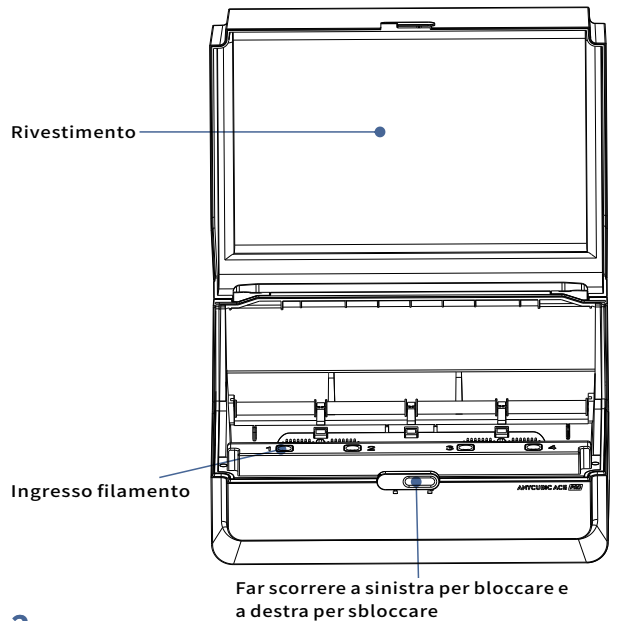

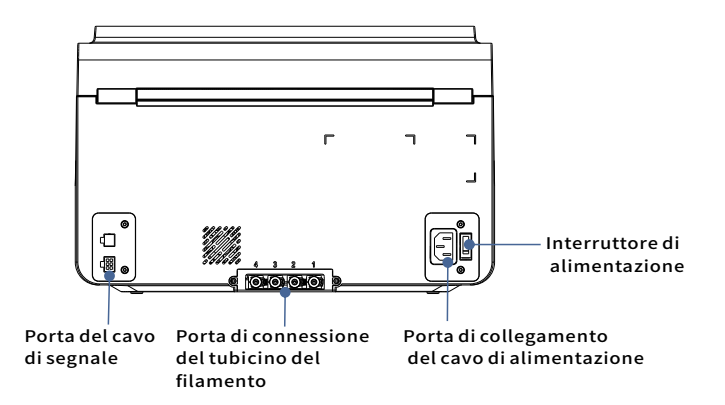

Evitare di utilizzare ACE Pro per stampare materiali flessibili, inclusi TPU, TPE o PVA assorbente, evitare di utilizzare materiali che lo siano troppo duro (modulo troppo alto) o troppo fragile (tenacità insufficiente), si prega di utilizzare un supporto bobina esterno per stampare questi filamenti.

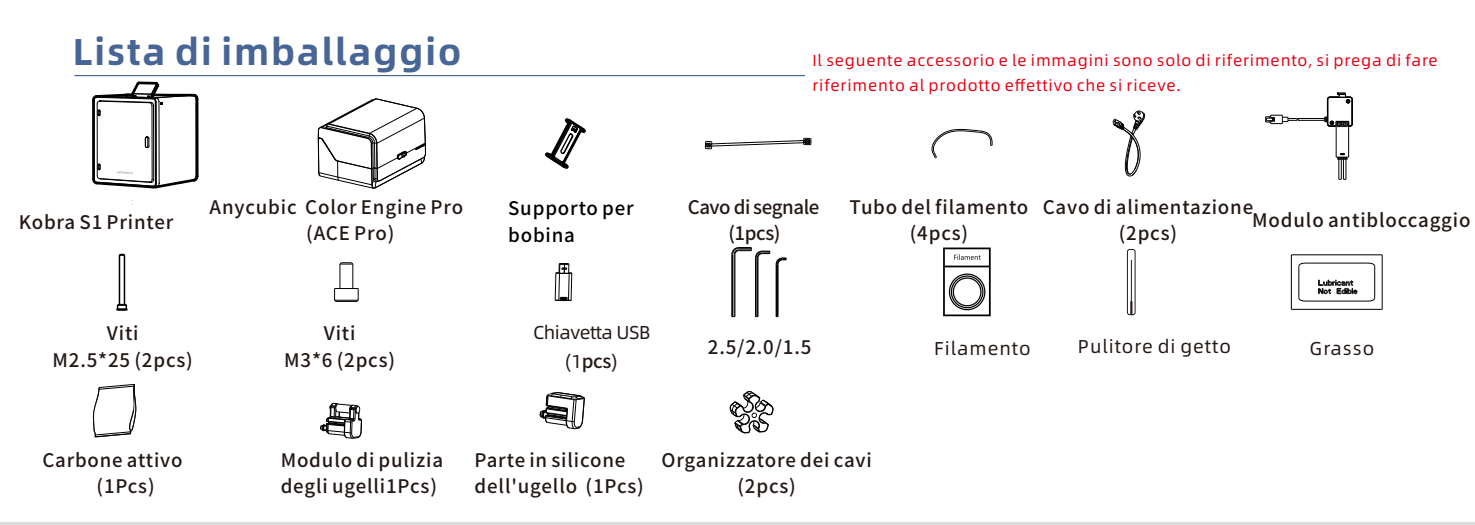

### Parametri della macchina

#### Parametri di stampa

Principio di stampa:FDM (Modellazione a Deposizione Fusa) Volume di stampa:250 mm (L) × 250 mm (W) × 250mm (H) Spessore dello strato di stampa:0.08 - 0.28mm Precisione di posizionamento:X / Y / Z 0.0125 / 0.0125 / 0.0025 mm Numero di estrusori:Estrusore singolo Diametro dell'ugello:0.4 mm Filamento:PLA/TPU/PETG/ABS etc

#### Parametri del software

Software di slicing:Anycubic Slicer Next/Orca Slicer Formati di input del software:.STL/.OBJ Formati dei file d'ingresso:GCode Connettività:U-DISK, AC Cloud, Anycubic Slicer Next

#### Parametri di potenza

Alimentazione primaria: 100-120V~ /200-240V~ Potenza nominale:500 /1500W

#### WIFI

Banda di frequenza: 2.4G (2.400-2.4835GHz) Modalità di lavoro: STA

#### Parametri fisici

Dimensione della macchina:400mm (L) × 410mm (W) × 490 mm (H) Peso netto della macchina:-18kg ACE Pro Dimensione della macchina:365.9mm (L) × 282.8mm (W) × 234.5 mm (H) ACE Pro Peso netto della macchina:~4.6kg

# Dimensioni massime della stampante

### Sbloccare ACE Pro

1

4

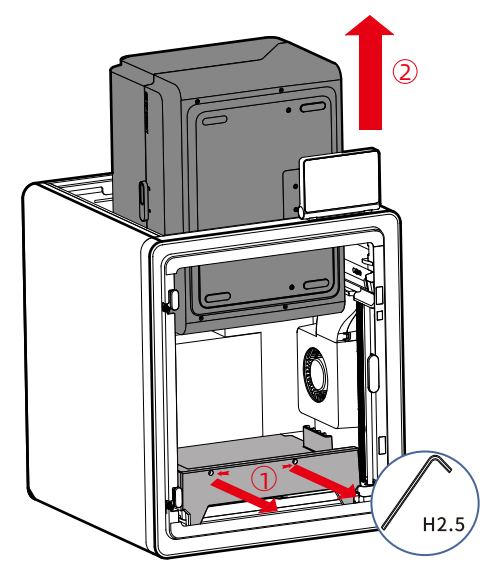

1. Aprire il coperchio della stampante e utilizzare una chiave a brugola H2.5 per rimuovere le due viti segnate in rosso come mostrato in figura.

2. Dopo aver completato le operazioni sopra descritte, estrarre l'ACE Pro dalla parte superiore.

2

Per il video delle istruzioni di installazione, scansionare il codice QR a destra.

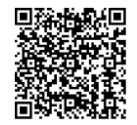

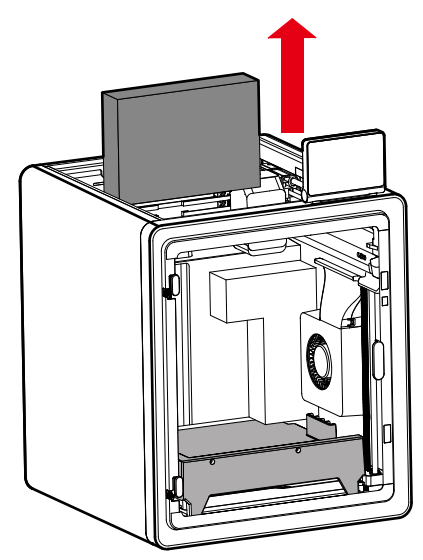

Estrarre la scatola degli accessori facendola scorrere dalla parte superiore.

### Sbloccare ACE Pro

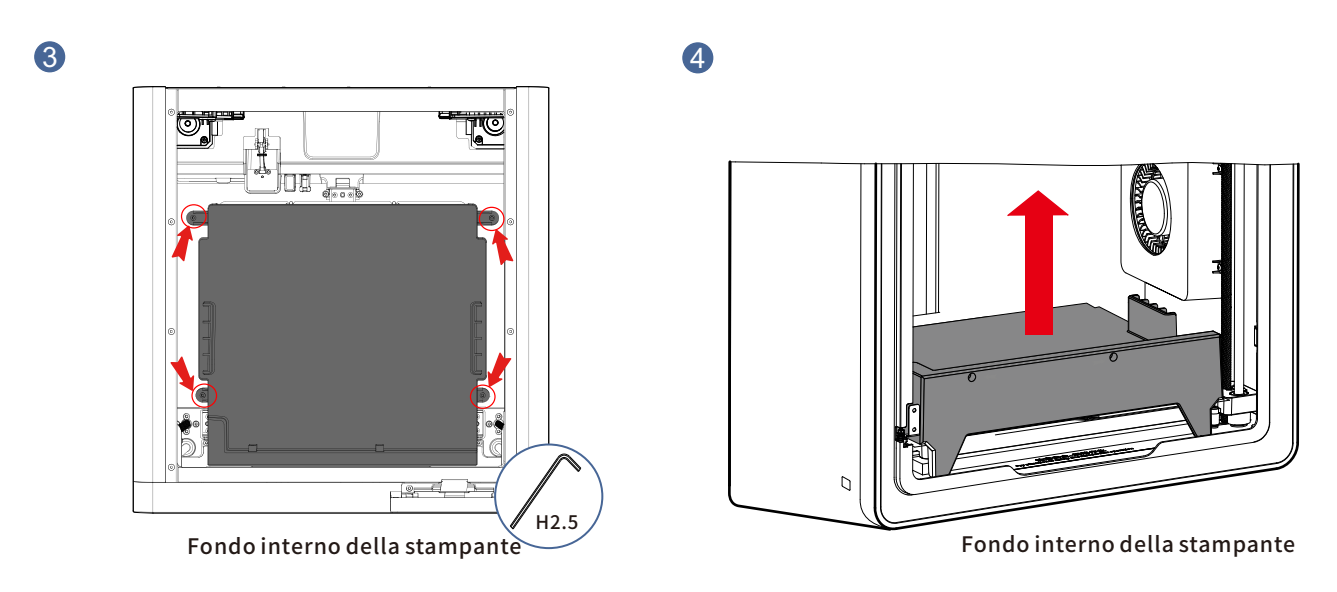

### Come mostrato dalle frecce, utilizzare una chiave a brugola H2.5 per rimuovere le quattro viti segnate con cerchi rossi.

Rimuovere l'imbottitura dell'ACE Pro.

\* È sufficiente allentare le viti fino a un certo punto, non è necessario rimuoverle completamente.

### Sblocca la testina di stampa

### sbloccare il focolaio

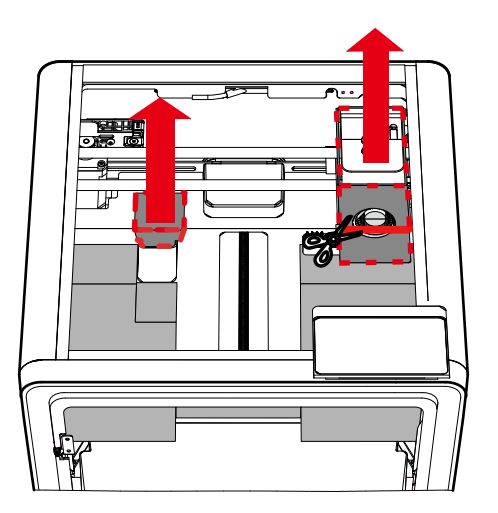

Parte superiore della stampante

- 1. Tagliare la fascetta che blocca la testina di stampa, rimuovere il cartone dalla testina di stampa.
- 2. Rimuovere la schiuma.

Come mostrato dalle frecce, utilizzare una chiave a brugola H2.5 per rimuovere le tre viti segnate con cerchi rossi.

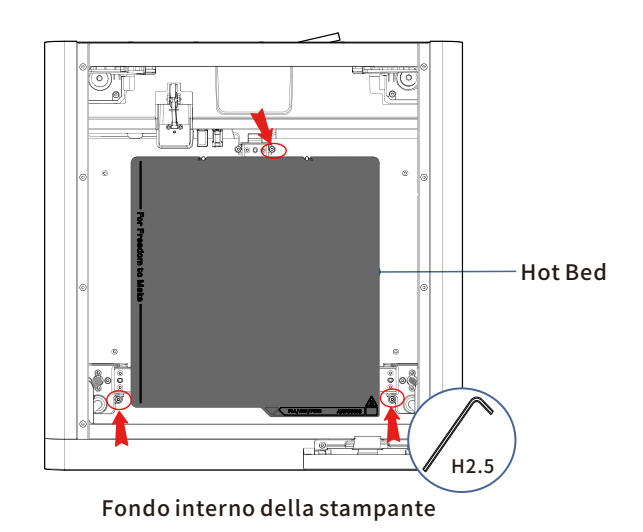

### Installare il supporto del rocchetto (saltare questo passaggio se si stampa in più colori)

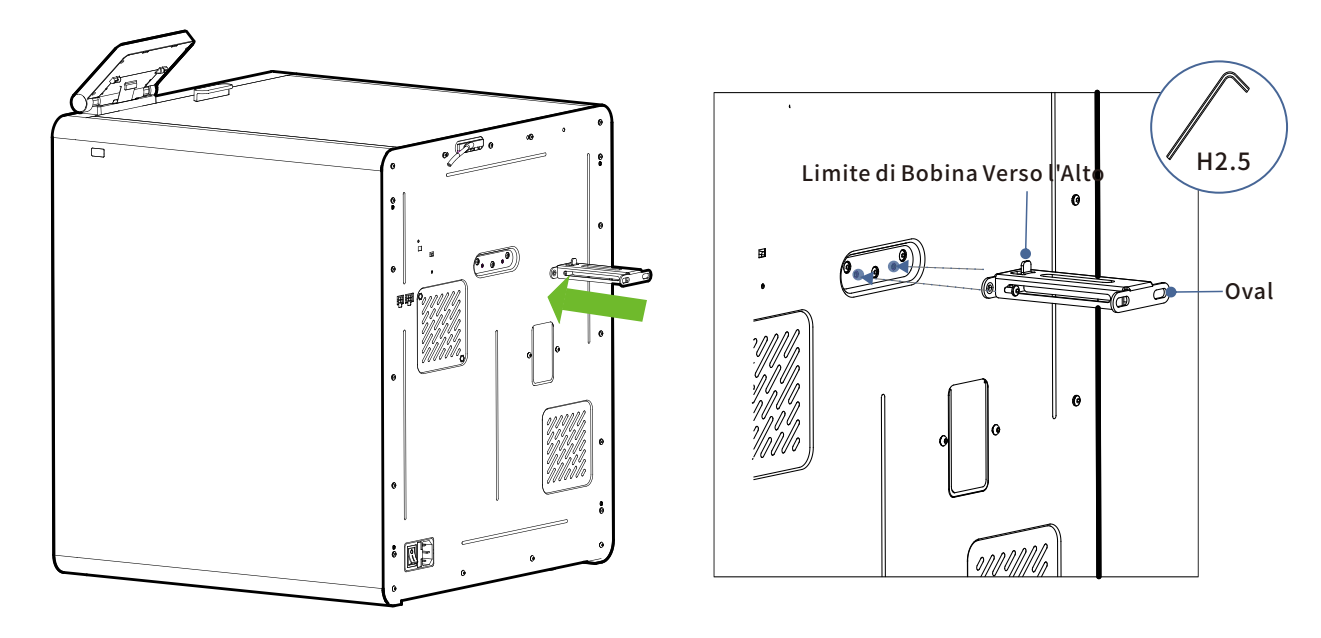

Fissare il supporto per bobina con le viti M3\*6 dalla scatola degli accessori.

### **Installa ACE Pro**

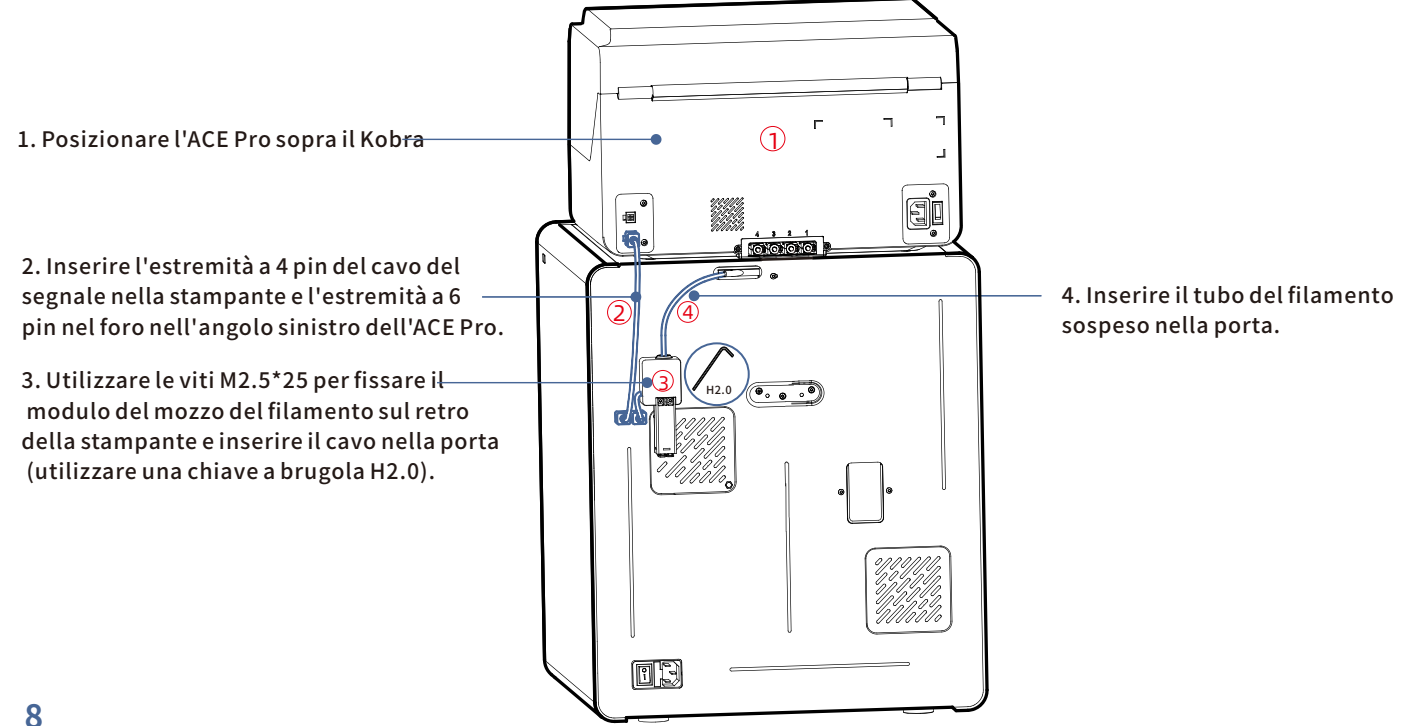

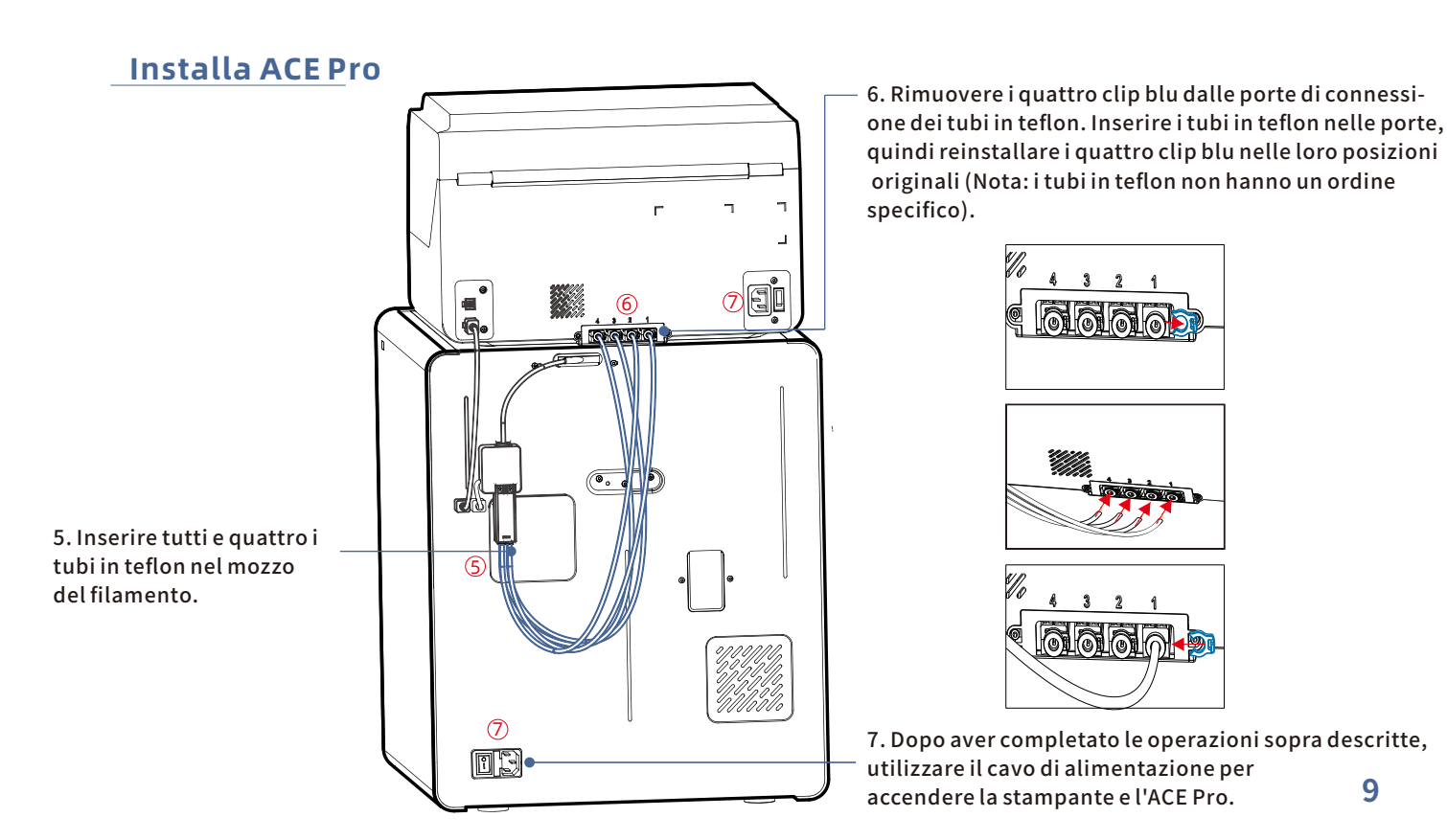

# Installare il Carbone Attivo

Estrarre il carbone attivo dalla scatola degli accessori, rimuovere l'imballaggio sottovuoto e posizionarlo nel box del filtro all'interno della stampante.

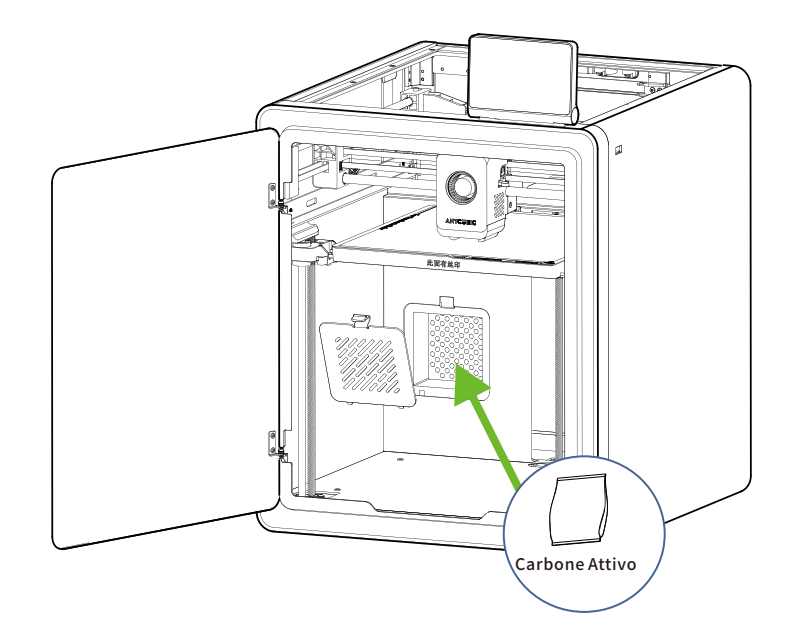

# Guida all'accensione

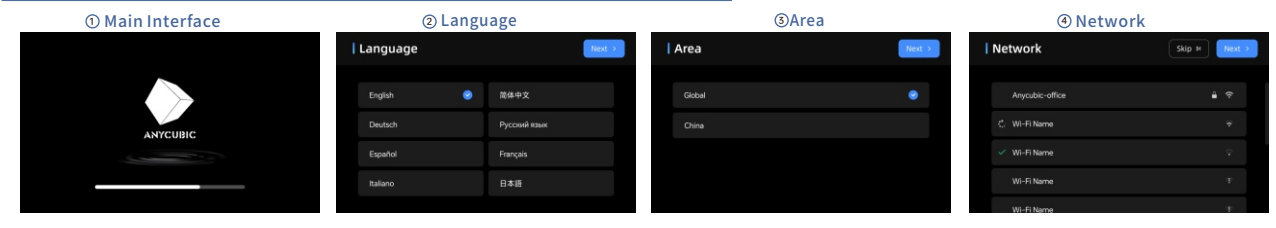

Guide

Insert U-Disk

Input Shaping

Auto-Level

Self Test

⑦ Insert U-Disk

⑤ Cloud

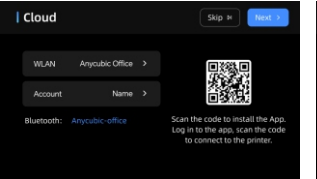

OAuto-Level

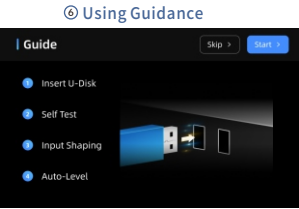

#### **Wibration Compensation**

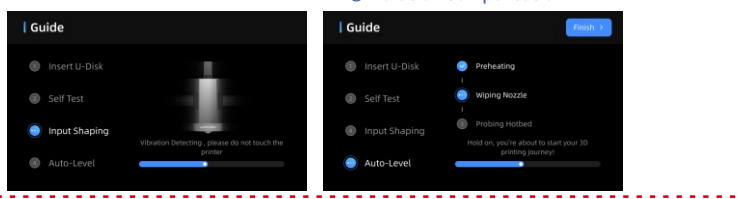

Nota: L'interfaccia attuale è solo a scopo illustrativo. A causa degli aggiornamenti continui delle funzionalità, si prega di fare riferimento all'interfaccia utente

dell'ultima versione del firmware per informazioni accurate.

### 8 Self Test

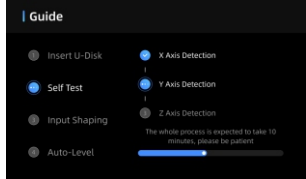

-----

·<u>·</u>···

# Caricamento del filamento

1. Collocare almeno un rotolo di filamento in ACE Pro.

2. Inserire un'estremità del filamento nell'ingresso dello stesso, e ACE Pro pre-caricherà automaticamente il filamento dopo averlo rilevato.

3. Premere l'interfaccia [Filament], fare clic per selezionare un filamento, quindi verrà visualizzato il simbolo della modifica. Se si utilizza il filamento Anycubic RFID, il colore e il materiale del filamento verranno identificati automaticamente.

4. Dopo aver completato le operazioni di cui sopra, fare clic su [Extrude] e attendere che l'ugello si riscaldi alla temperatura preimpostata: il filamento verrà estruso dall'ugello.

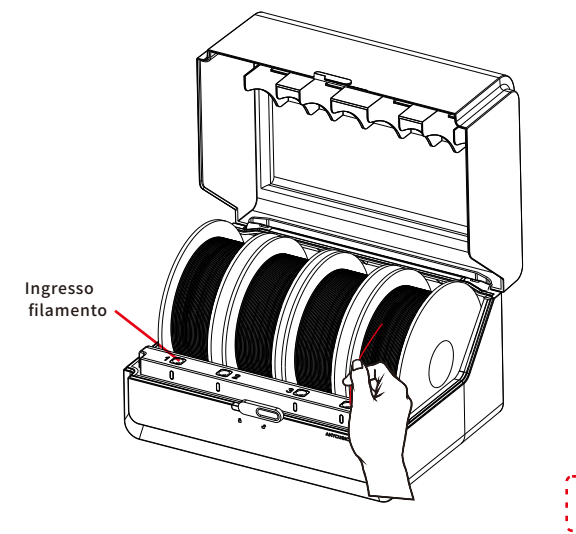

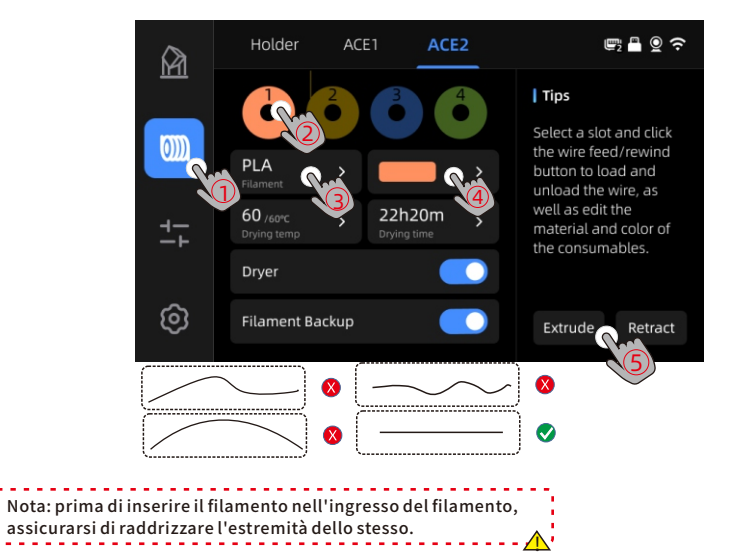

# Prima stampa

### Selezionare un modello dalla memoria locale o dalla chiavetta

### U-DISK e avviare la stampa.

to the print file preset filaments

\*Consigliamo di utilizzare uno dei file pre-caricati come prima stampa di prova.

#### MakerOnline 5 - Q ? Local Cloud History **B A Q ?** < Back 24h12m 60°C/220°C Print Time Hotbed/Nozzle $\mathbb{M}$ $\mathbb{M}$ $\mathbb{O}$ PLA/240a Shark Bottle Opener Consumption Shark Bottle Opener ANYCUBIC Auto-Leveling Input Shaping Time-Lapse Dryer Shark Bottle Onene Shark Bottle Opene ම ම 0 Gyroscope toys Seleziona il modello da locale Stampa memoria o U-DISK.

**₽**₽**?**?

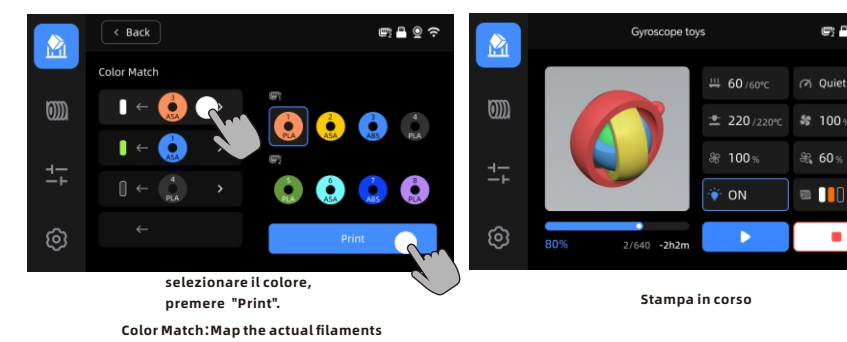

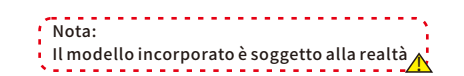

Makeronline QR code: I modelli

possono essere scaricati tramite

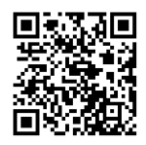

13

# Vincolo operativo della stampante

1. Collegare innanzitutto la stampante alla rete.

2. Scansiona il codice QR sullo schermo della stampante, percorso del codice QR: [Settings]-[Cloud], scarica l'app ANYCUBIC, registrati e accedi all'account ANYCUBIC.

3. Aprire l'App ANYCUBIC, fare clic su[+intiate printing], fare clic su [Scan], e scansionare il codice QR sulla schermata della stampante per collegare l'account ANYCUBIC.

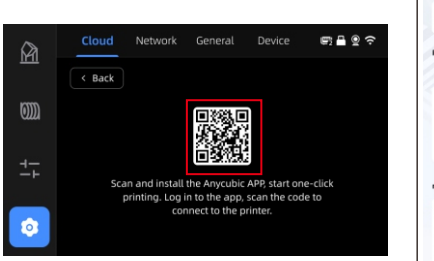

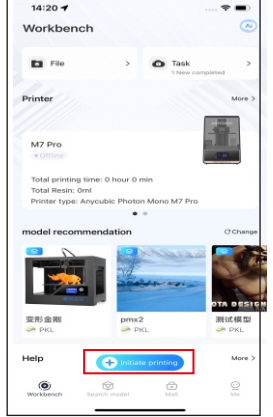

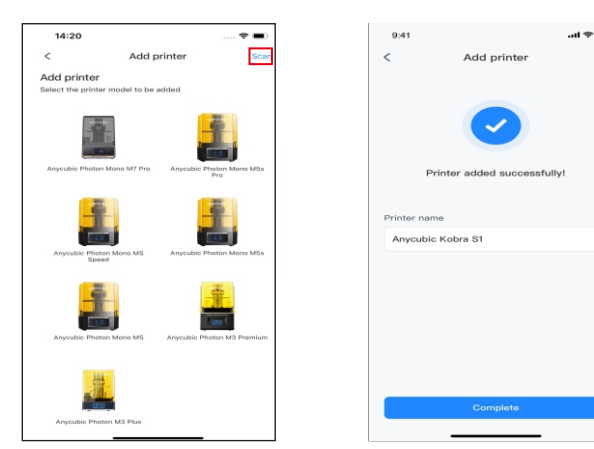

# Installazione del software e del vincolo operativo

1. Procedura di installazione del software

Aprire l'unità USB allegata e navigare nel seguente percorso: : \Files\_English\_Anycubic Kobra S1 combo\Anycubic Slicer,scegliere Windows /Mac per installare la versione corrispondente, fare doppio clic sull'applicazione Anycubic Slicer per iniziare l'installazione..

2. Collegare la stampante alla rete prima di eseguire le seguenti operazioni.

3. Anyubic Slicer istruzioni per l'uso:

Aprire l'unità USB allegata e navigare nel percorso:\Files\_English\_Anycubic Kobra S1 combo\Anycubic Slicer \Anycubic Slicer\_Usage Instructions

1 Una volta completata l'installazione del software, accedere all'interfaccia principale e fare clic su [Workbench] o [Log in to begin remote print]

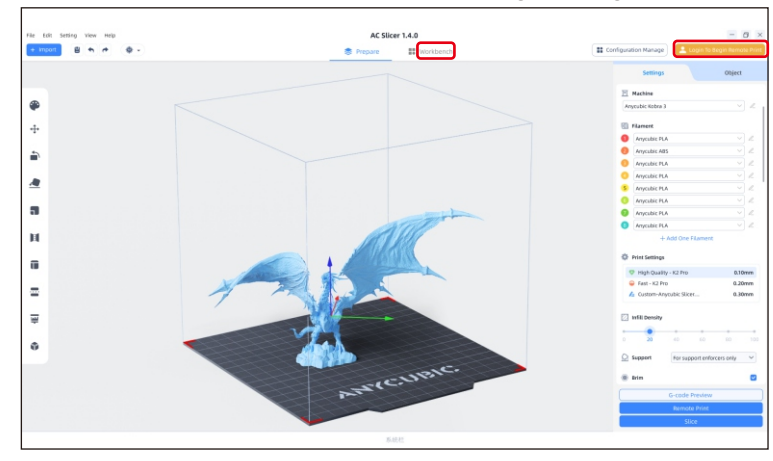

 Se si dispone già di un account APP, è possibile
 inserire direttamente il proprio account e la propria password per accedere.

In caso contrario, fare clic su [Sign Up Now].

| Email Login                | Mobile Login     |
|----------------------------|------------------|
| Account                    |                  |
| Please enter your email ac | ldress           |
| Password                   |                  |
| Please enter your passwo   | rd 💿             |
| < Remember Me              | Forget Password? |
| Lo                         | g In             |
| No Account 7               | Sign Up Now      |

# Installazione del software e del vincolo operativo

(3) Fare clic su [Add Printer]

Se l'APP è stata collegata alla macchina e ha effettuato l'accesso con lo stesso account, le informazioni verranno sincronizzate automaticamente. Add Printer Add Printer You have successfully logged in. After adding Searching for Printer... a printer, you can perform more operations. Only printers on the same local network as the current device can be discovered. Other connection methods E Connect with device CN code Skip now

(4) Trova automaticamente le stampanti sulla stessa LAN del dispositivo corrente.

 $\times$ 

# Installazione del software e del vincolo operativo

- (5) Seleziona la macchina da collegare nei risultati della ricerca automatica e fai clic su [Add Now] È possibile collegare più stampanti; se la ricerca non ha esito positivo, fare clic su [Connect with device CN code] Oppure su[connect with APP]
  - Add Printer
     X

     My Printers A
     My Printers A

     Anycubic Photon Mono X 6K
     Anycubic Photon Mono X 6K

     Add Now
     Add Now

     Add Now
     Add Now

6 Se la ricerca non riesce, inserire il codice CN del dispositivo da collegare.

Trova il percorso del codice CN: seleziona sulla stampante [Settings-Cloud Platform-More Information] È possibile visualizzare il codice NC

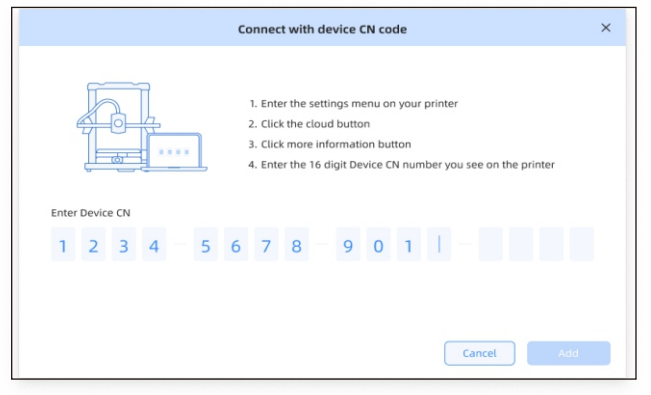

Nota: L'interfaccia software è soggetta alla versione più recente del software.

# Altre descrizioni delle funzioni

Vibration Compensation: To achieve better printing results, it is recommended to perform a vibration compensation check after printing for more than 300 hours or when the machine has been moved. This feature helps reduce the occurrence of banding during high-speed printing. Regular vibration compensation checks help maintain the stability and accuracy of the printer, thereby improving print quality.

Press "Tools" - "Control" - "Vibration compensation" and wait for the machine to complete the calibration. Please do not touch the machine during the calibration process.

Rilevamento dell'esaurimento del filamento:questa funzione è progettata per evitare errori di stampa quando il filamento si esaurisce durante la stessa. Avverte l'utente di sostituire il filamento prima di continuare, evitando così di sprecare sessioni di stampa a causa della mancanza di filamento.

Ripresa da perdita di corrente : quando si stampa utilizzando il supporto per filamenti, in caso di improvvisa interruzione di corrente o di spegnimento accidentale della macchina, non è richiesta impostazione manuale. È sufficiente ricollegare l'alimentazione e accendere la macchina. È quindi possibile riprendere la stampa.

# Livellamento

Premere "Strumenti" - "Controllo" - "Livellamento automatico". Attendere che la macchina completi il processo di livellamento.

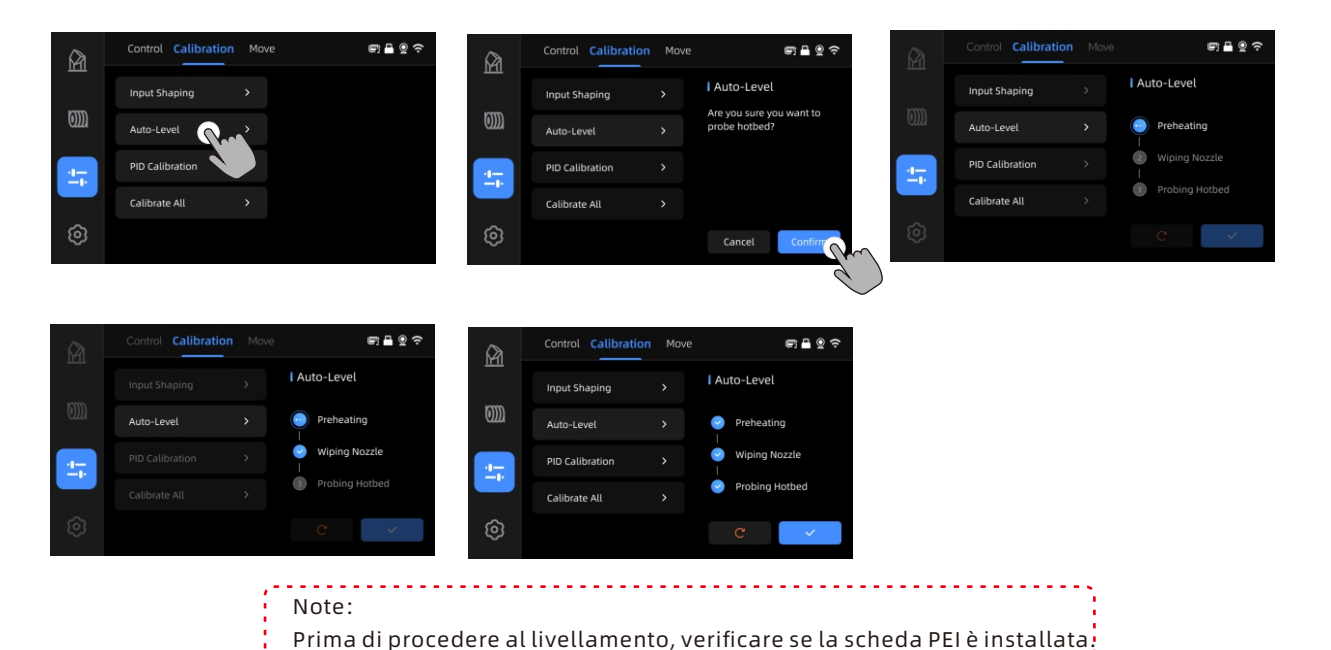

 $\wedge$ 

# Attenzione

1. La stampante 3D Anycubic raggiunge alte temperature. NON inserire la mano all'interno della stampante durante il funzionamento. Il contatto con i materiali estrusi potrebbe causare ustioni.

2. Utilizzare guanti resistenti alle alte temperature durante l'operazione del prodotto.

3. Questo apparecchio non è adatto all'uso in luoghi dove sono presenti bambini.

4. La valutazione del fusibile per la stampante è 250V 10A. Non sostituire mai il fusibile con uno di amperaggio superiore, altrimenti potrebbe causare un incendio.

5. La presa di corrente deve essere facilmente accessibile.

Se i problemi sopra non possono essere risolti, si prega di avviare una consulenza nel nostro sistema di assistenza post-vendita e i nostri ingegneri risponderanno tramite email entro un giorno lavorativo.

(https://support.anycubic.com/)

Suggerimenti utili:

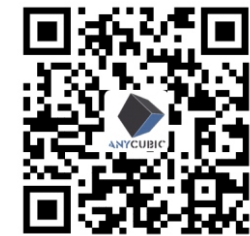

1. Compilare le informazioni in base al numero di serie (SN) del modello corrispondente. Gli elementi contrassegnati da punti rossi sono obbligatori.

2. Se l'ordine è andato a buon fine, riceverai presto una risposta dal sistema di assistenza post-vendita nella tua casella di posta.

3. Se hai effettuato con successo un ordine ma non ricevi una email, presta attenzione alla cartella dello spam.

4. Se la creazione dell'ordine fallisce, presta attenzione all'avviso a comparsa sulla pagina web.

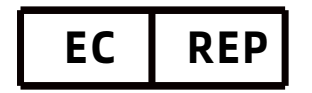

Name:Apex CE Specialists GmbH Add:Habichtweg 1 41468 Neuss Germany Contact:Wells Yan Tel:+353212066339 E-Mail:Info@apex-ce.com

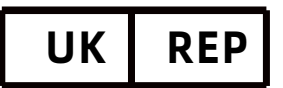

Name:APEX CE SPECIALISTS LIMITED Add:89 Princess Street,Manchester, M1 4HT,UK Contact:Wells Tel:+441616371080 E-Mail:info@apex-ce.com

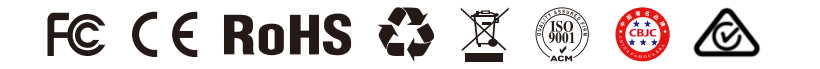